Subject: Re: how to... Posted by CarrierII on Sat, 14 Mar 2009 09:28:51 GMT View Forum Message <> Reply to Message

For best looking Rene:

Install Scripts 3.4.4

Check both "Bloom" and "Shaders" during installation.

After installing Scripts 3.4.4, run wwconfig.exe, max out the settings and set your desired resolution (If you just got a new LCD/TFT flatscreen monitor, the best resolution is the highest one, because that won't interpolate the image, CBA to explain, just trust me)

Run Rene:

Main Menu --> Options --> Configuration --> BHS.dll options:

Enable "High Quality Shadows" and set the "Multi-Sample Anti Alias" to a fairly high setting. (I find that even enabling this slightly causes a massive FPS drop for me...)

Restart Rene. Play

If you do get massive FPS drops, try disabling the "Multi-Sample Anti Alias" as I find that's normally responsible.

Hope that helped.

Page 1 of 1 ---- Generated from Command and Conquer: Renegade Official Forums